# **Sketch Constraints III**

Using Autodesk Inventor

Continued from Sketch Constraints II

# **INITIALIZATION**

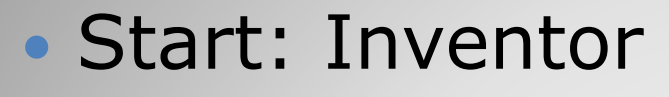

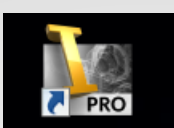

 Select: **Projects** Browse:

•

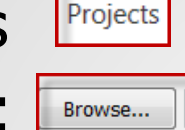

Project Name:

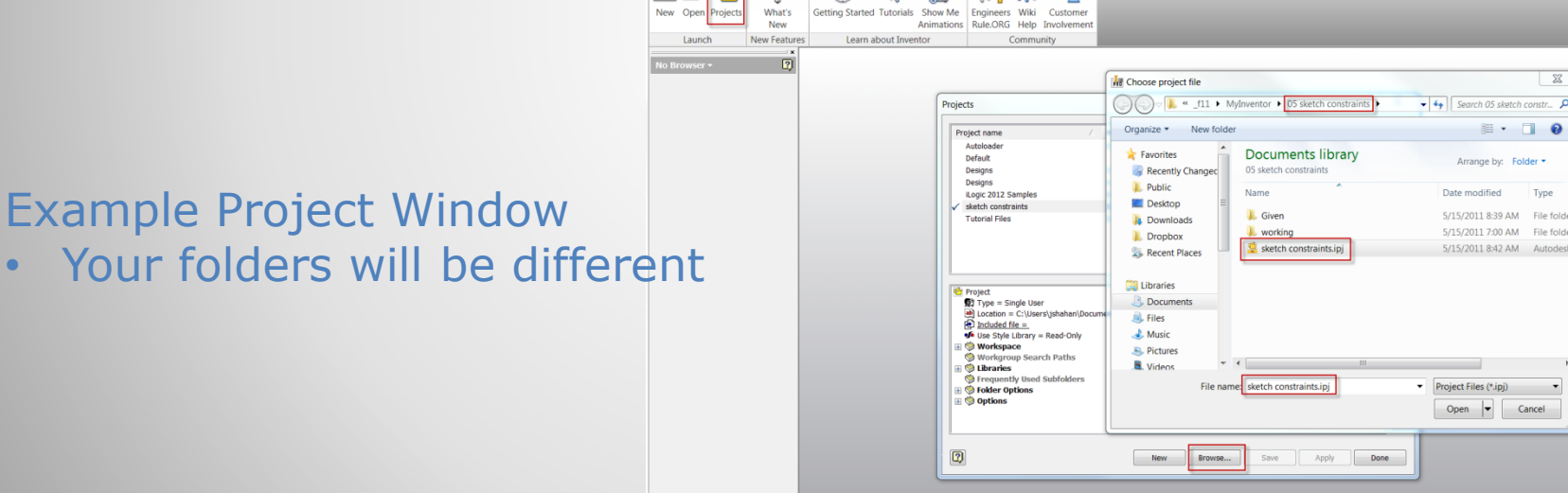

**•**••

Ŗ 2

Vault Add-Ins Ċ

- 🔶

Autodesk Inventor Professional 2012 - EDUCATIONAL INSTITUTION VERSION

-

21 🔅

#### a. Startup

🟦 🔨 🗴 🛧 💄 Sign Ir

X

Туре

Type a keyword or phrase

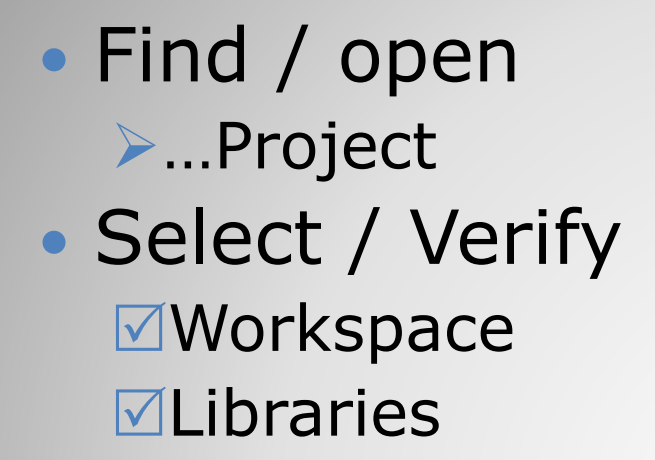

#### Example Project WindowYour folders will be different

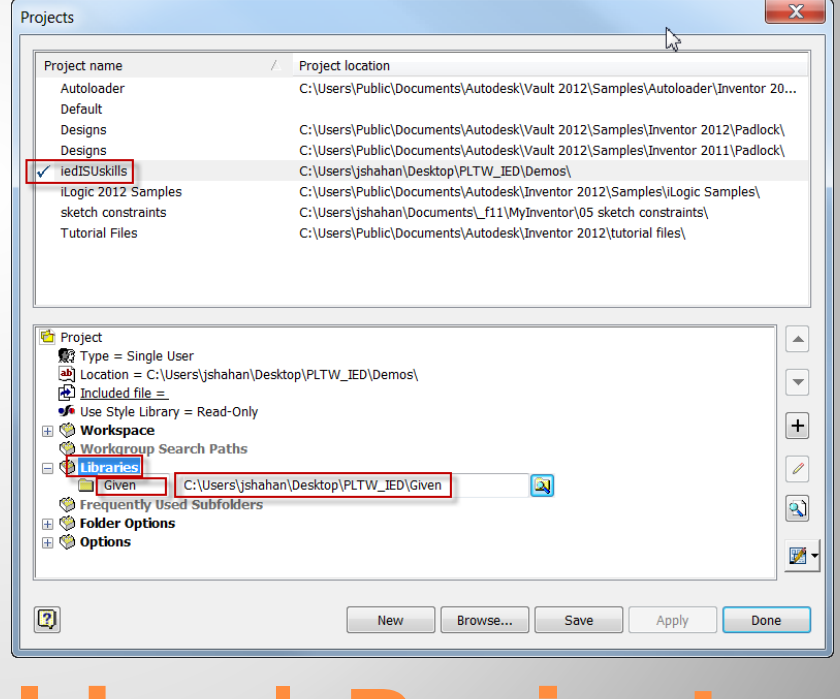

# a. Inventor: Folder | Project

#### 2D Sketch Constraints

- Concentric
- Tangent

# **4. EXAMPLE 3:**

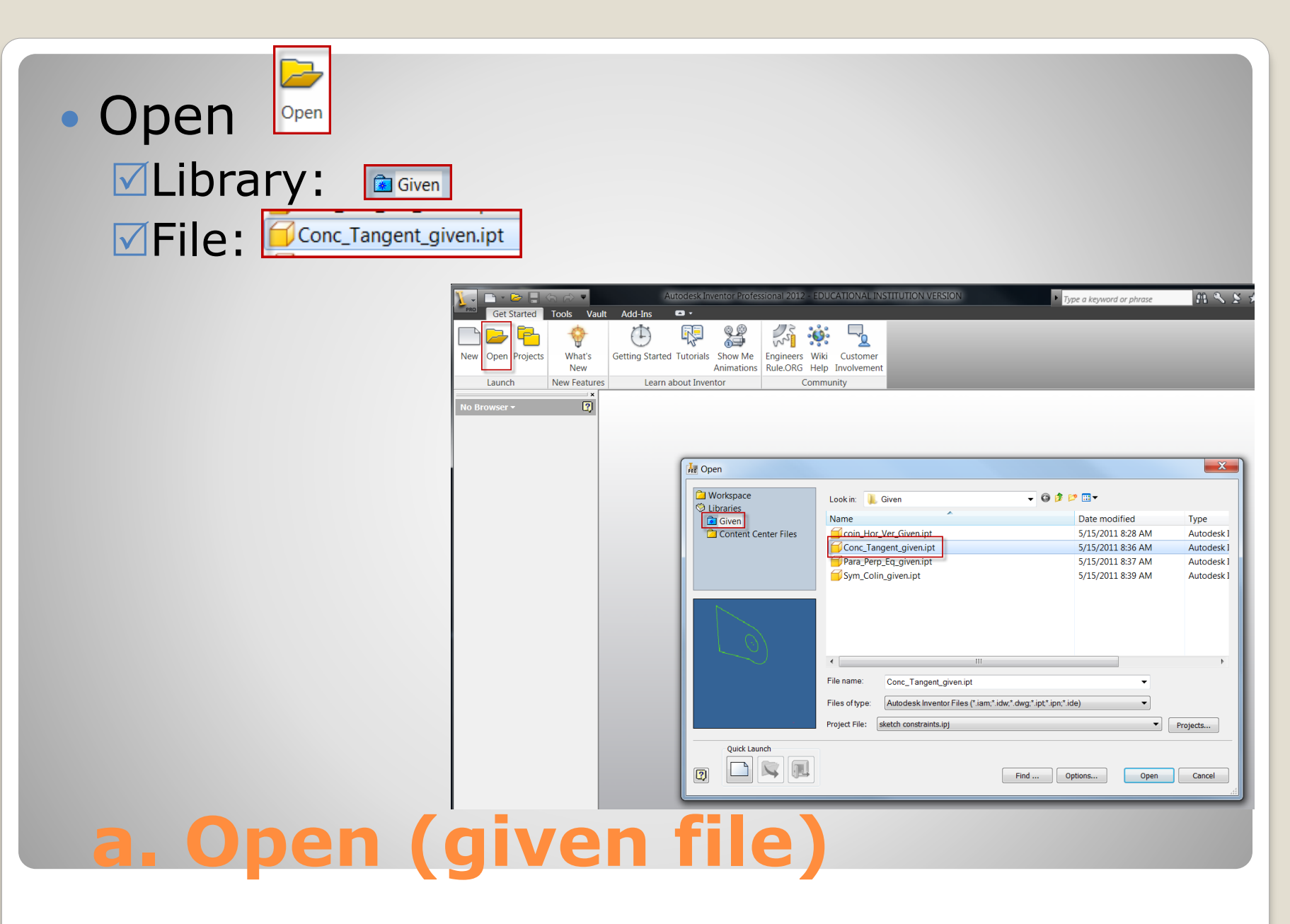

# • Save-As:

✓ Save in: 
✓ File name
✓ File type:

|                                 |        | Save As                                                                                                    |
|---------------------------------|--------|----------------------------------------------------------------------------------------------------|
| orkspace                        | New •  | Save As<br>Save the file in the different file name in<br>the default format.                                                                 |
| Conc_Tangentipt                 | Save + | Save Copy As<br>Save the active document contents to the<br>file specified in the Save Copy As dialog<br>box. The original file remains open. |
| Autodesk Inventor Parts (*.ipt) | Evport | Save Copy As Template<br>Save the active file as a template in the<br>template folder                                                         |
|                                 |        |                                                                                                    |

| M Save As<br>Workspace<br>♥ Libraries<br>Given<br>Given<br>Content Center Files | Save in: working<br>Name<br>OldVersions<br>Coin_Hor_Ver.ipt                    | Image: Constraint of the system         Image: Constraint of the system         Image: Constraint of the system         Type         System         System         File folde         System         System         S |
|---------------------------------------------------------------------------------|--------------------------------------------------------------------------------|----------------------------------------------------------------------------------------------------|
|                                                                                 | ✓ III File name: Conc_Tangentip( Save as type: Autodesk Inventor Parts (*.ipt) |                                                                                                    |
|                                                                                 | Preview                                                                        | Options Save Cancel                                                                                                    |
| a Copy                                                                          |                                                                                |                                                                                                    |

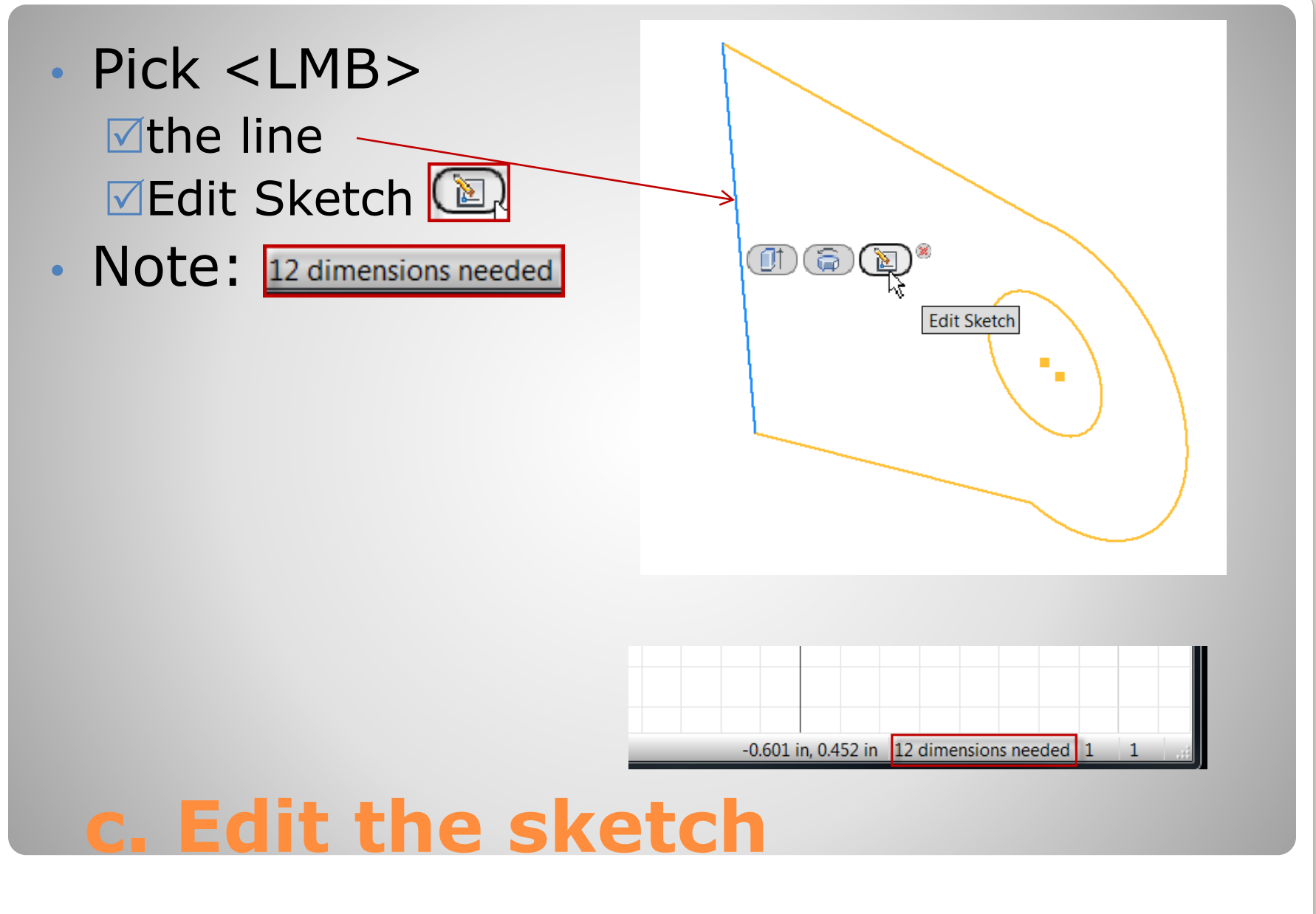

- De-select: <Esc> key
- Pop-up Menu: <rmb>
   Pick <lmb>: Show All Degrees of Freedom
- Display:

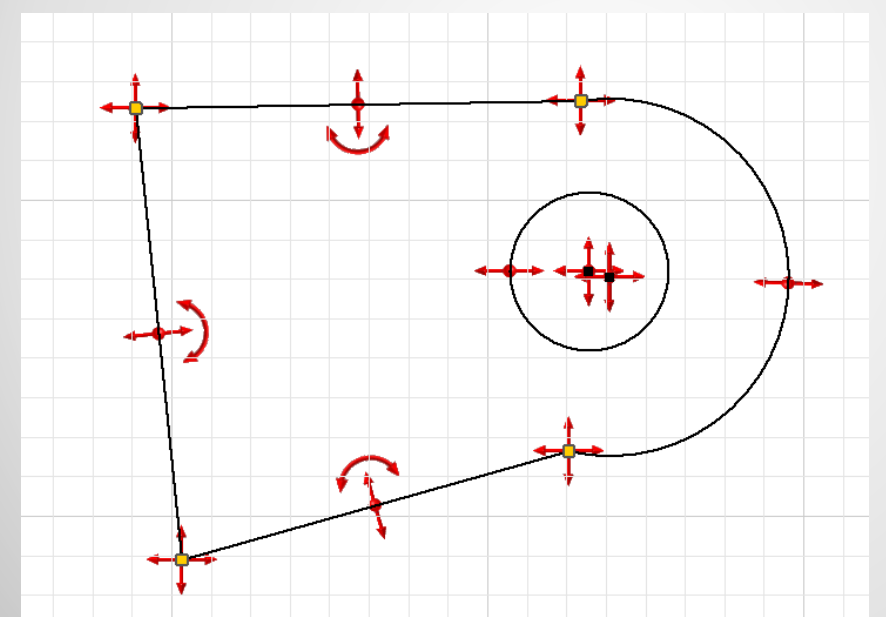

# Center Point Circle Center Point Circle Two Point Rectangle

# **d. Show Degrees of Freedom**

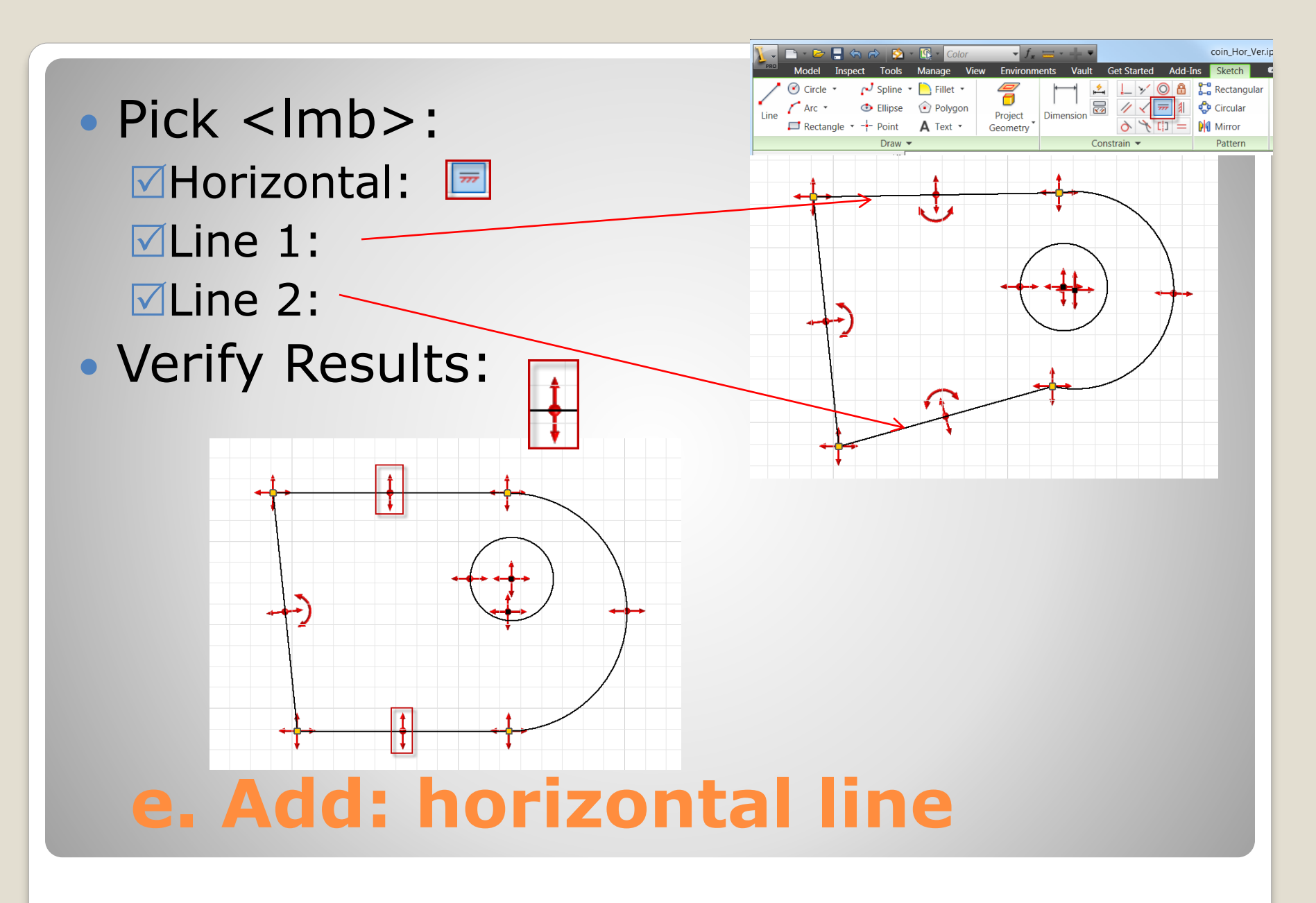

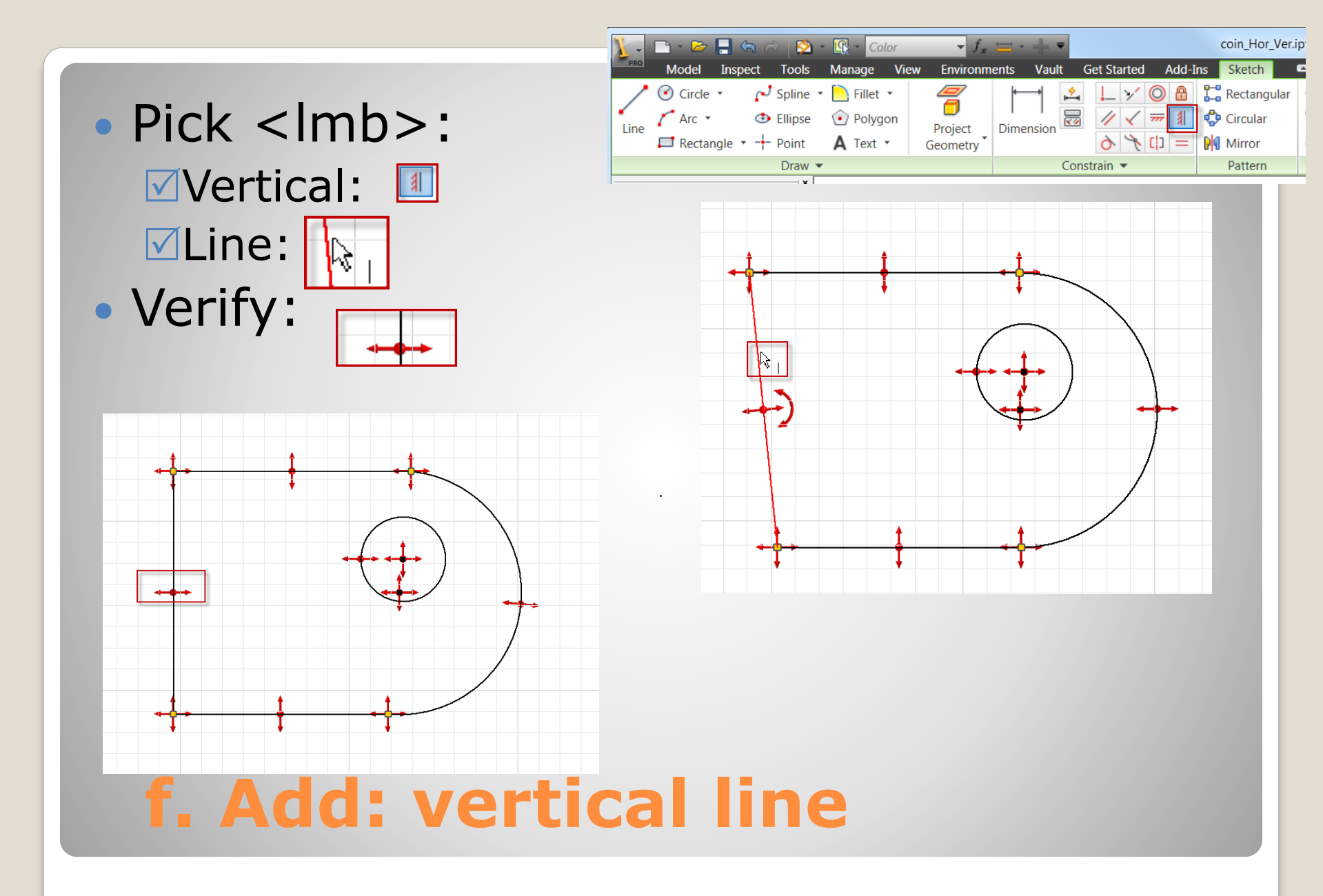

- Pick < lmb>:
   ✓Concentric: □
   ✓First Circular: □
   ✓Second Circular:
- Verify Results:

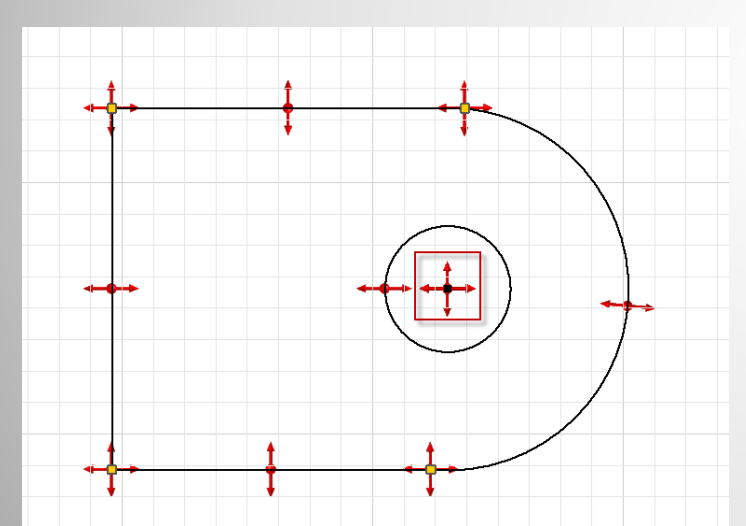

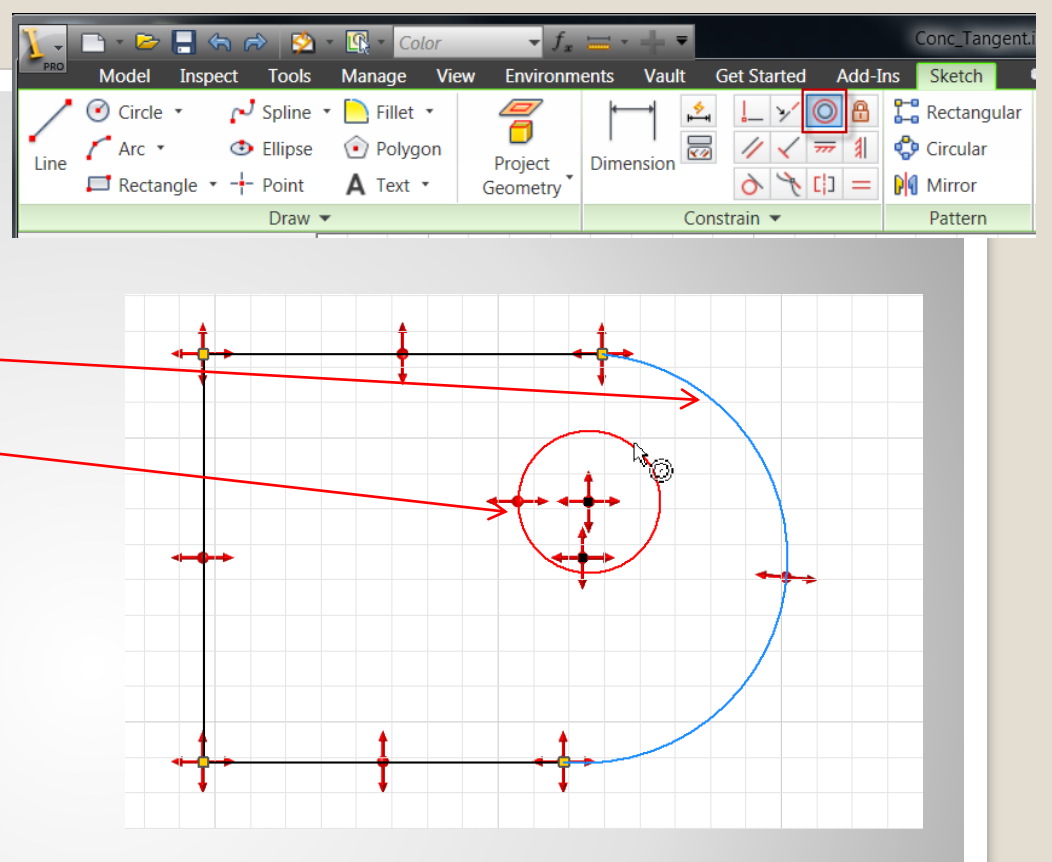

# g. Add: concentric constraint

- Pick <lmb>:
   ✓Line:
   ✓New Position:
   ✓Second Circular:
- Note:
  - Distortion

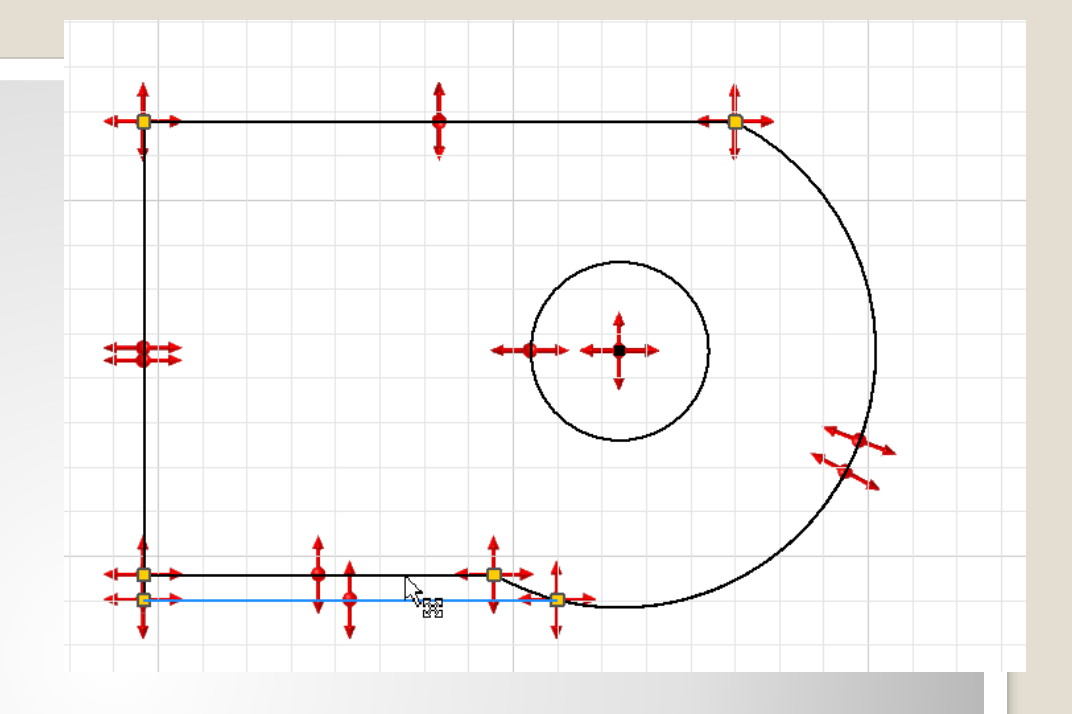

# h. Drag: Horizontal Lines

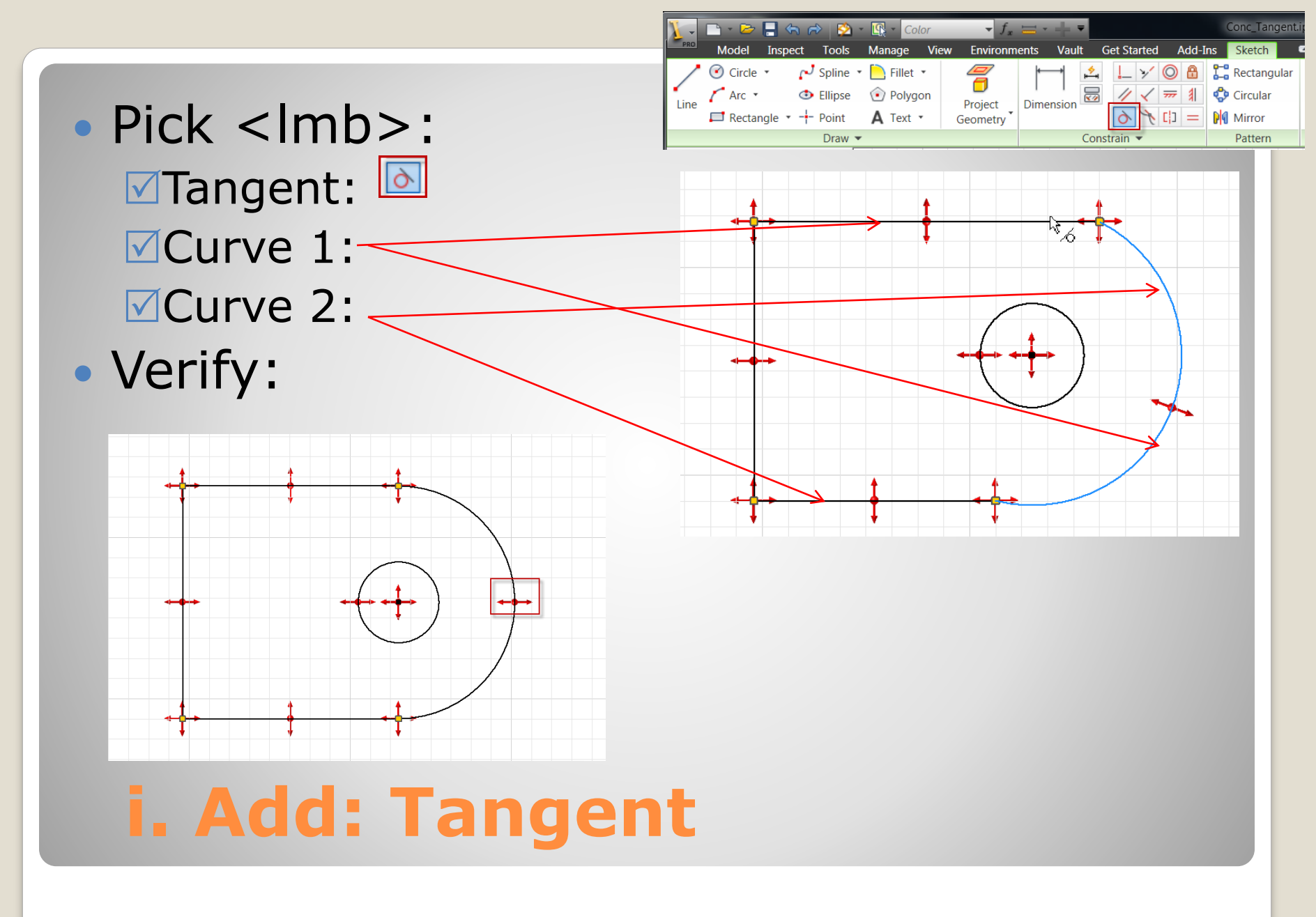

- Pick < lmb>: Sketch Sketch: **Dimension**:
- Results: • Values: • Restraints:

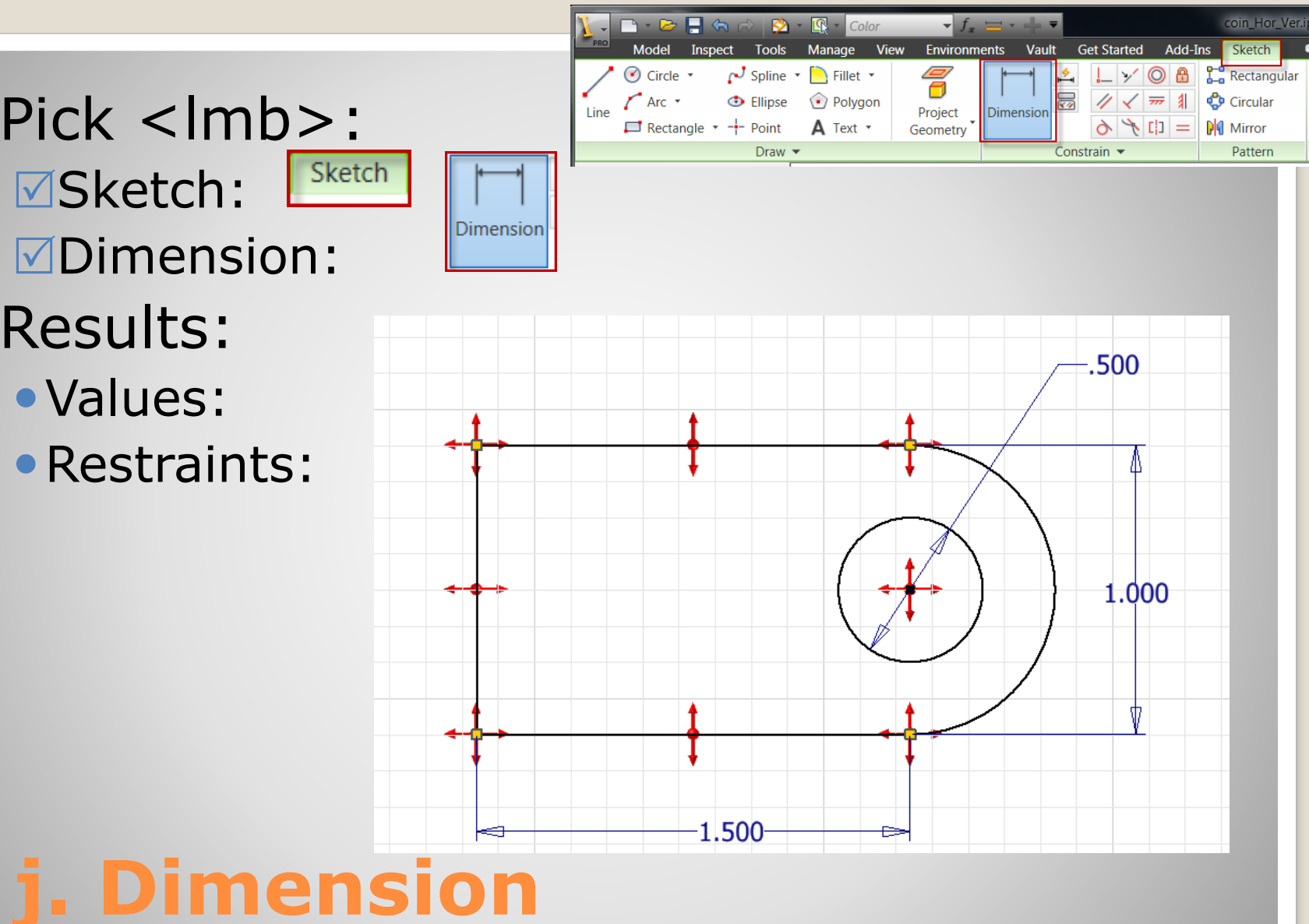

- Pick <lmb>: corner
- Drag: to origin

Fully Constrained

- Results: Coincident 🚰
- Note:
  - No Degrees of freedom

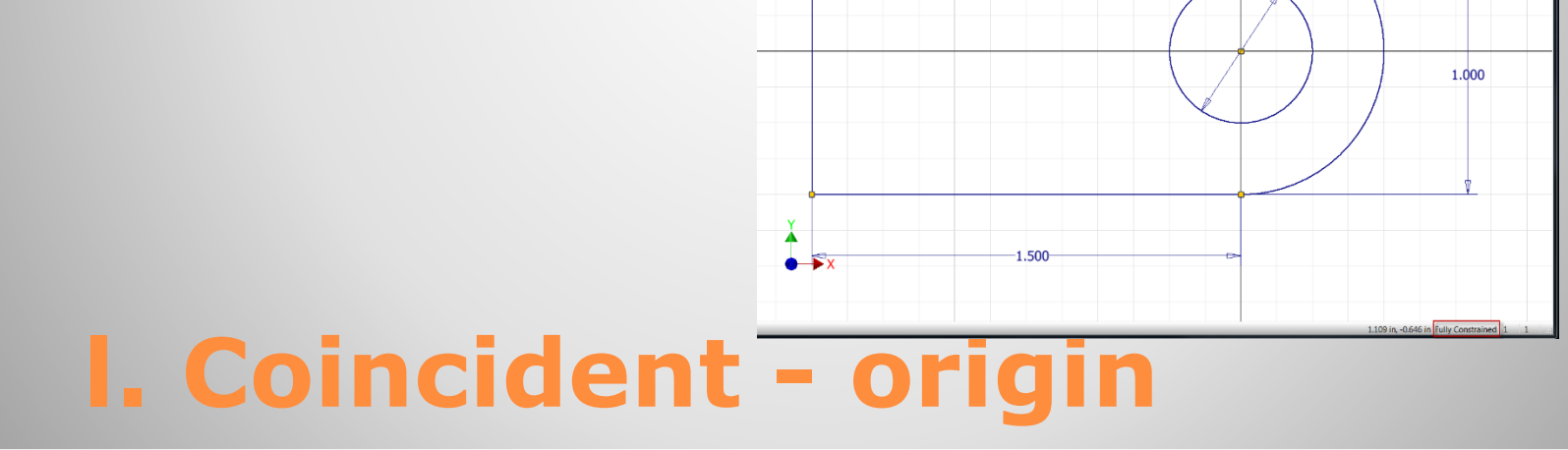

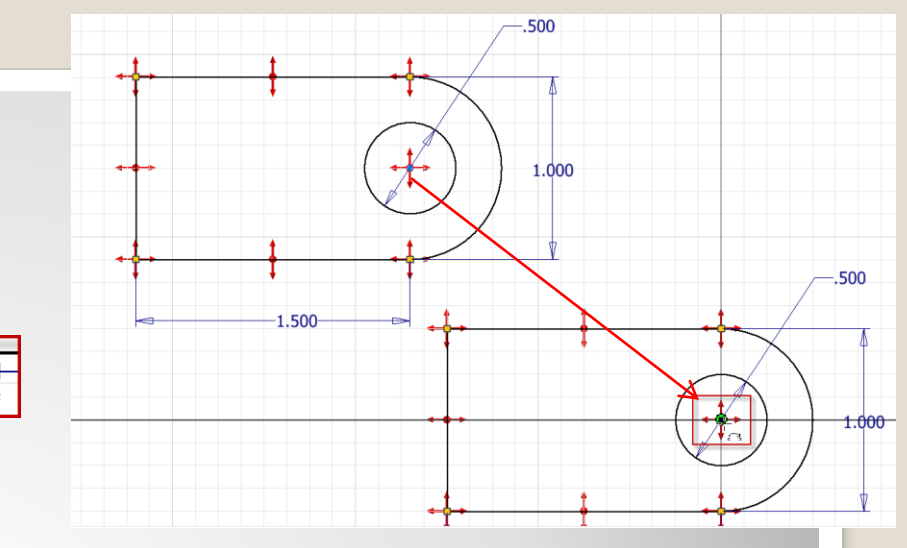

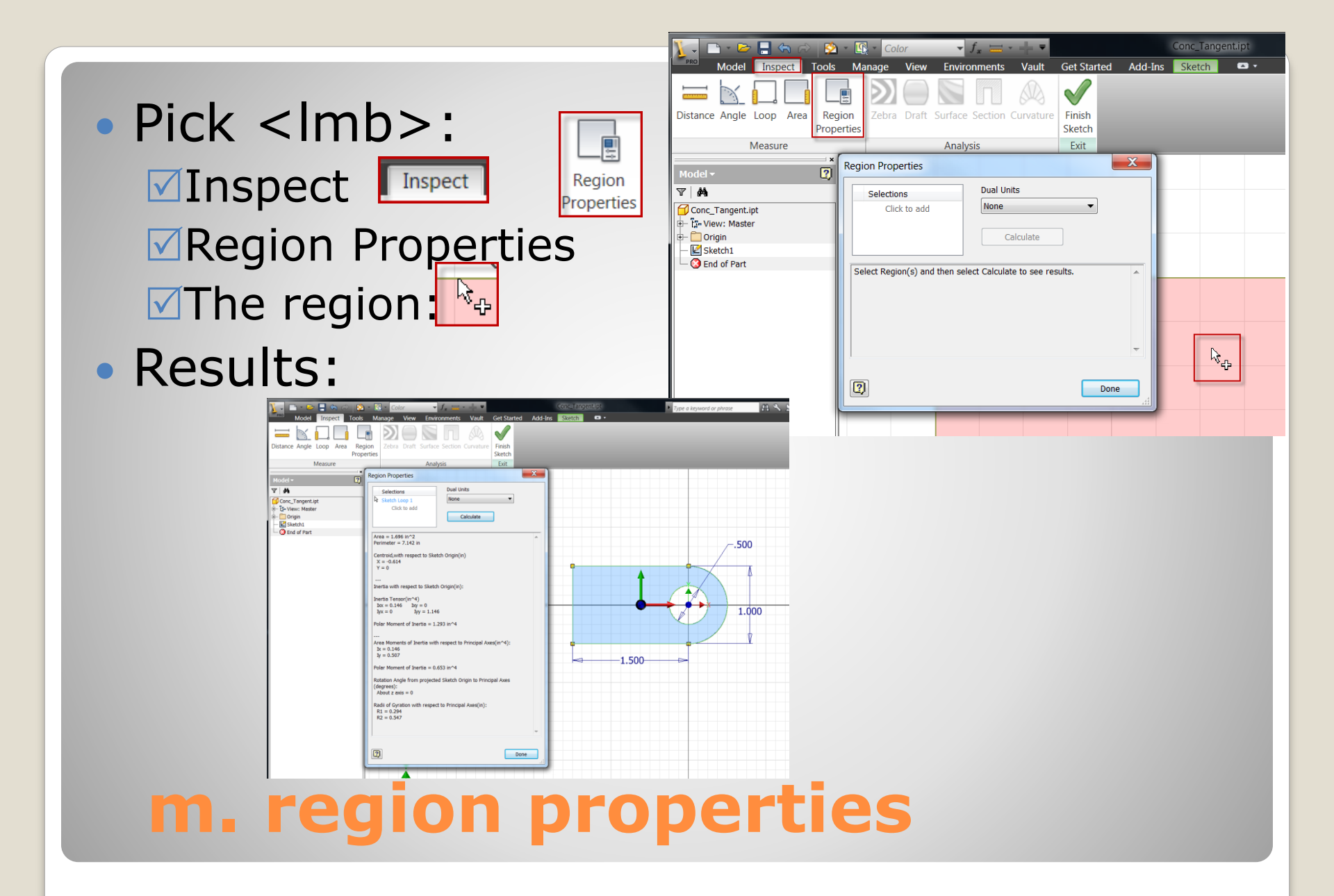